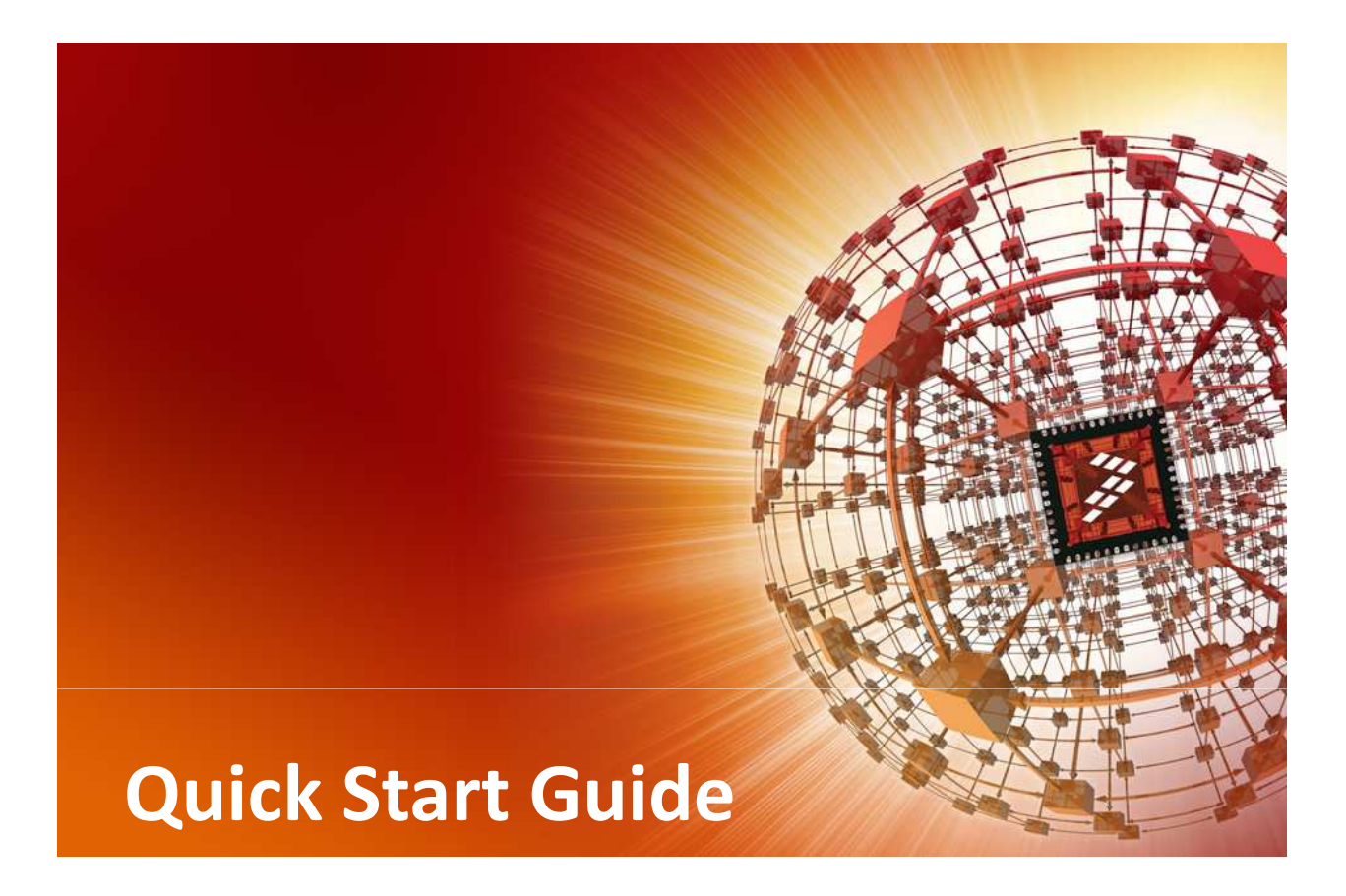

### FRDM-KL25Z

Freescale Freedom Development Platform for the Kinetis L Series KL25 Family

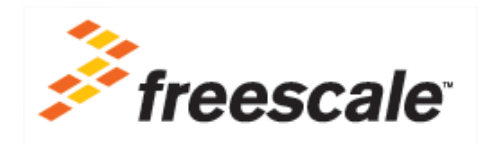

**Preliminary Document** Final version will be available September 25th

### Get to know the FRDM-KL25Z

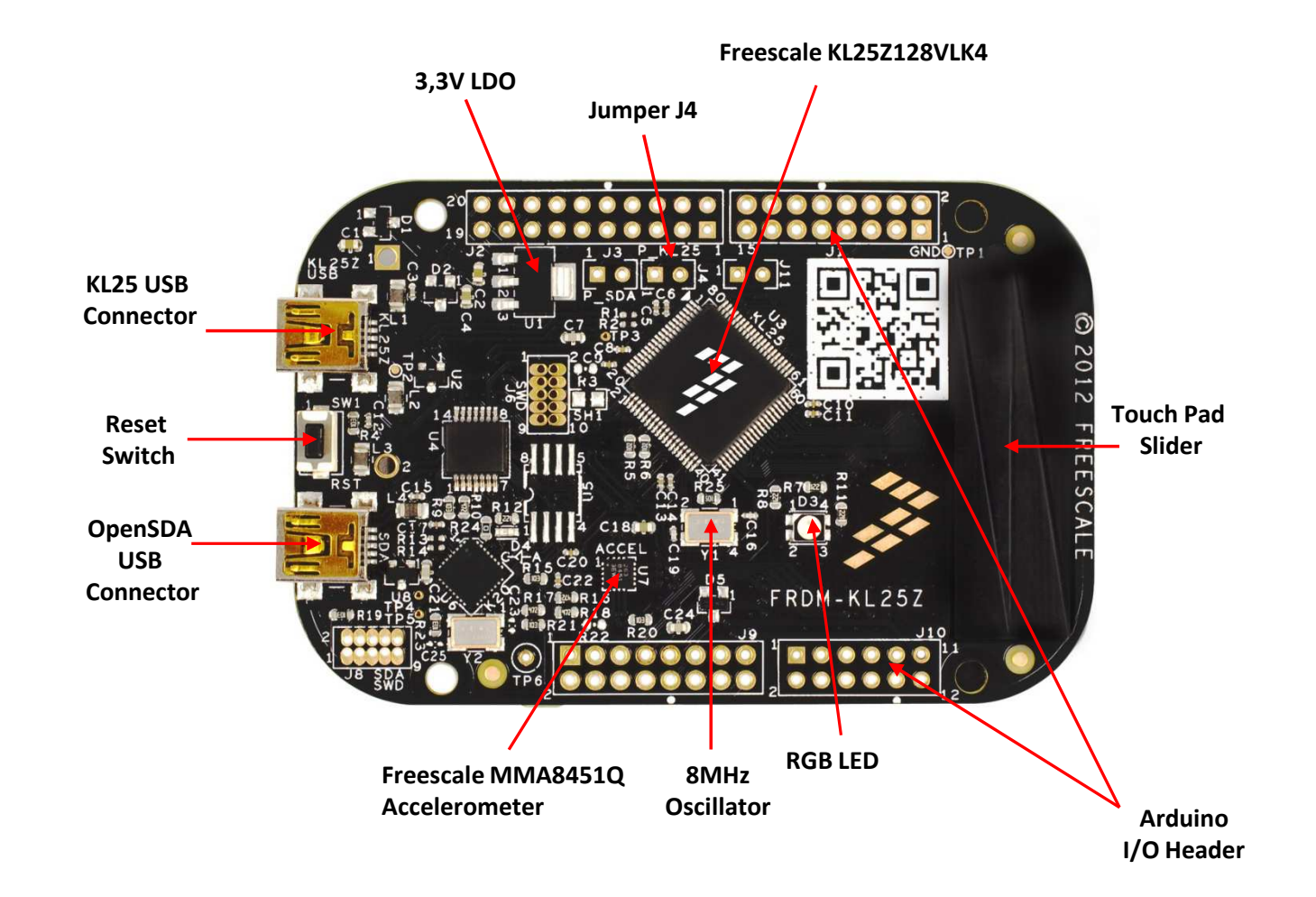

### FRDM-KL25Z Hardware Features

FRDM-KL25Z is a low-cost evaluation and development platform to demonstrate the capability of the Kinetis-L family of MCUs, ARM<sup>®</sup> Cortex<sup>™</sup>-M0+ based and targeting energy-efficient applications.

The Freescale Freedom development platform is form-factor compatible with popular third-party hardware designed to work with Arduino<sup>™</sup> and Arduino-compatible boards, providing engineers the "freedom" to connect to a broader range of expansion boards to achieve even greater technological breakthroughs.

### **FRDM-KL25Z Hardware Features**

- Easy access to MCU I/O with a tri-color LED
- Touch-sensing interface with a touch pad slider
- Battery-ready, low-power operation
- Power-measurement access points
- I2C to Low-g sensor
- Standard-based form factor with expansion board options
- Built-in debug interface for flash programming, run-control and monitoring

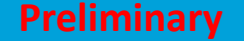

### Step-by-Step Installation Instructions

This quick start guide is designed to provide step-by-step guidelines to get you ready to develop your applications using the FRDM-KL25Z within minutes.

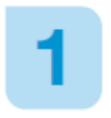

## Before connecting the hardware

- 1. Download and install **Windows USB Driver OpenSDA Support** from P&E Micro Systems v11\_120720 or later, at <u>http://www.pemicro.com/opensda</u>
- 2. Download and extract **FRDM**-**KL25Z\_v1.00 zip file** or later, available H<u>ERE</u> on E14 Community
- 3. During manufacturing OpenSDA MSD Application was already preloaded in the board, so when you will connect for the first time FRDM-KL25Z a "Freescale MSD USB Device" will be detected and the right driver should automatically installed by Windows, then an "OpenSDA - CDC Serial Port" will be detected by Windows and might request a driver file available in the "Windows Driver" folder Device from the FRDM-KL25Z v1.00 zip file.

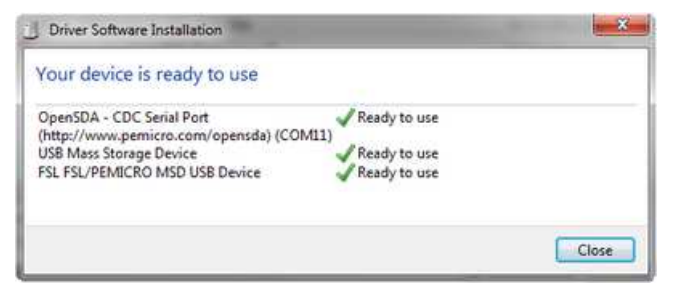

NOTE : During the installation some warning messages concerning Windows compatibility might appear, just click on "**Continue**"

### Getting Started with OpenSDA MSD Flash Programmer

NOTE : FRDM-KL25Z were already preprogrammed in factory with OpenSDA MSD Flash Programmer application so you can move directly to step 4.

1. Enter FRDM-KL25Z in **Bootloader** mode using the following procedure:

- Unplug the USB cable if attached
- Press and hold the RESET/Bootloader button
- Plug in a USB cable from a USB Host to the OpenSDA USB port
- Release the RESET/Bootloader button
- A new removable drive should now be visible with a volume label of "BOOTLOADER"

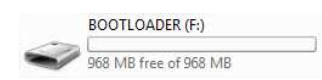

- 3. Load the OpenSDA MSD Flash Programmer application using the following steps:
  - Drag/drop or copy/paste the application file MSD-FREEDOM-KL25Z.SDA available in the "SDA application" folder from the FRDM-KL25Z\_v1.00 zip file to the "BOOTLOADER" drive
  - Unplug the USB cable and plug it in again
  - A new removable drive should now be visible with a volume label of "FRDM-KL25Z"

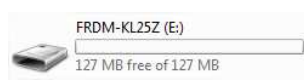

- 4. Use the MSD Flash Programmer as below:
  - Drag/drop or copy/paste an s-record (commonly a .s19 or .srec) precompiled demo file available in the "S-RECORD project examples" folder from the FRDM-KL25Z\_v1.00 zip file to the "FRDM-KL25Z" drive.
  - If programming is successful, the embedded application will begin execution automatically.
  - Unplug and re-attach the USB cable to program another embedded application.

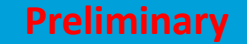

#### 5. List of the S-RECORD project example available and description :

#### • blinky-blue.srec RGB LED is blinking blue

• blinky\_green.srec RGB LED is blinking green

• blinky\_red.srec RGB LED is blinking red

• blinly\_rgb.srec RGB LED is blinking blue, then green, then red ...

### • changing\_rgb.srec

RGB LED is lighting in blue, then green, then red ...

#### accelero\_I2C\_rgb.srec

RGB LED changes color according to inclination detected by the accelerometer embedded in FRDM-KL25Z and connected through the I2C to the MCU

#### • touch\_blinky\_blue.srec

RGB LED blinking frequency is defined by the touch sensor slider

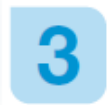

### Getting Started with IAR Embedded Workbench for ARM

- 1. Download and install IAR Embedded Workbench for ARM V6.4.20 or later, 30-day evaluation license: <u>http://www.iar.com/en/Products/IAR-Embedded-Workbench/ARM/</u>
- 2. Load the OpenSDA Debug Application using the following steps:
  - Enter FRDM-KL25Z in Bootloader mode using procedure 2-1
  - Drag/drop or copy/paste the application file DEBUG-APP.SDA available in the "SDA application" folder from the FRDM-KL25Z\_v1.00 zip file to the "BOOTLOADER" drive
  - Unplug the USB cable and plug it in again
  - Windows should detect three new devices including "PeMicro OpenSDA Debug driver" and "OpenSDA – CDC Serial Port" and install automatically the right driver
  - Check in Windows device manager that Jungo/PEMicro OpenSDA Debug Driver and

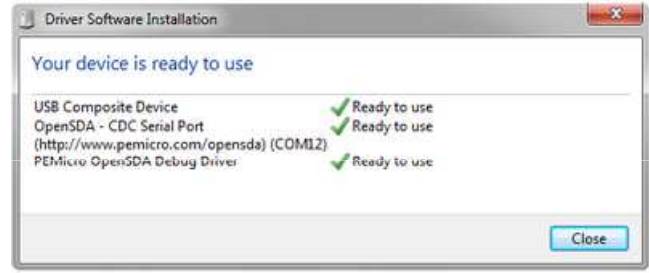

Ports (COM & LPT)/OpenSDA-CDC Serial Port were correctly detected

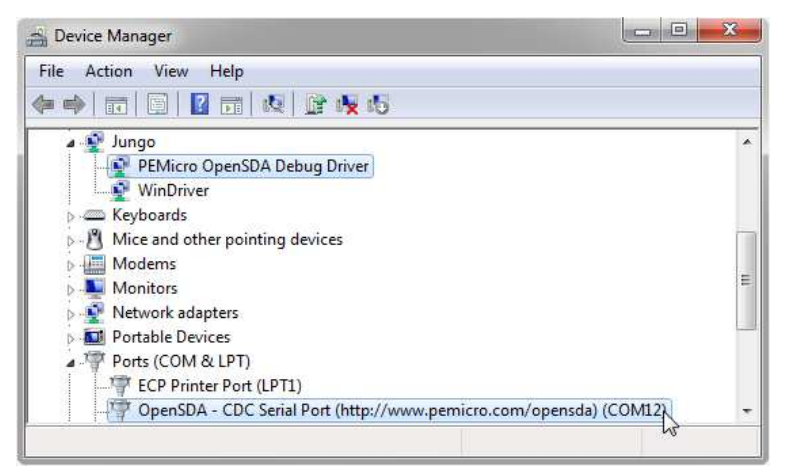

- 3. Patch IAR EW for ARM V6.4.20 or later, to make it compatible with OpenSDA Debug
  - Copy the content of the folder "development tool patches\IAR\_patch\_v110\patch" from the FRDM-KL25Z\_v1.00 zip file in the directory [Embedded Workbench path]\arm\bin\
- 4. Run IAR EW for ARM V6.4.20 or Later and build the project
  - Run IAR Embedded Workbench V6.4.20 or later, by selecting it from the Windows Start menu
  - Select File, Open and Workspace
  - Select **blinky.eww** available in the "**Project Example\build\iar\blinky**" folder from the FRDM-KL25Z\_v1.00 zip file then **Open**
  - Right click on Blinky freedom FLASH\_128KB (top left box) then Select **Options** 
    - General Options, Target, SELECT Core "Cortex-M0+"
    - C/C++ Compiler, List, DESELECT options "Output list file" & "Output assembler file"
    - Assembler, List, DESELECT option "Output list file"
    - Debugger, Setup, SELECT Driver "PE micro"
    - Debugger, Download, Select \_\_\_\_ then "FlashKLxx128K.board" and "Open"
    - PE micro / Setup, SELECT P&E Hardware Interface Type "Tracelink USB"
    - PE micro / Setup, CHANGE JTAG/SWD speed value with **500kHz**, then press "**OK**"
  - Select Project then "Clean"
  - Select Project and "Rebuild All" or press 🞇

NOTE : During the compilation some warning messages may appear

- 4. Start the Debug Environment of IAR EW for ARM V6.4.20 or later
  - Press Download and Debug *b*
  - A PEMICRO Connection Manager window will appear,
    - SELECT the Interface "OpenSDA Embedded Tower Debug" then press "Connect (Reset)"

| Connectior                                                                                                    | port and Interface Type                                                                                                    |                                                                            |                                                          | Add LPT Port                                   |
|----------------------------------------------------------------------------------------------------|----------------------------------------------------------------------------------------------------|----------------------------------------------------------------------------|----------------------------------------------------------|------------------------------------------------|
| Interface:                                                                                                    | TraceLink - USB Port                                                                                                    |                                                                            | -                                                        | Befresh List                                   |
| Port:<br>nterface De                                                                                                    | ARM Cable, Connected via<br>USB Multilink, USB Multilink<br>Cyclone MAX - Serial Port<br>Cyclone MAX - Ethernet Po                                                                                                    | Parallel Port or BDM Lightning                                             |                                                          | (Help?)                                        |
| Target CPL                                                                                                    | TraceLink - USB Port                                                                                                    |                                                                            |                                                          |                                                |
| CPU:                                                                                                    | TraceLink - Ethernet Port<br>OpenSDA Embedded Town                                                                                                    | er Dehug - LISB Port                                                       |                                                          |                                                |
|                                                                                                    |                                                                                                    | are oblig to be not                                                        | 3                                                        | 9                                              |
| ro rarallel<br>Iebug Shift<br>V Use SV                                                                                                    | Port wait states : IO_DELA)<br>Speed = (64) : Shift Freq<br>BDM_SPEED = 3;<br>/D reduced pin protocol for                                                                                                    | '_CNT = 1<br>uency = 0.382Mhz<br>2<br>communications                       |                                                          |                                                |
| Current of the second second sec | Port wait states : IO_DELA'<br>Speed = [64] : Shift Freq<br>BDM_SPEED = 3;<br>/D reduced pin protocol for<br>hal Bus Frequency (For progr<br>stect<br>ternal Bus frequency (FREQ                                                                                                    | <pre>/_CNT = 1 uency = 0.382Mhz 2 communications amming) ) in Hz = 0</pre> | (Decimal)                                                | •                                              |
| C Parallel<br>Debug Shift<br>Use SW<br>MCU Interr<br>Auto-De<br>MCU In<br>Reset Option<br>Delay a                                                                                                    | Port wait states : IO_DELA'<br>Speed = [[64] : Shift Freq<br>BDM_SPEED = 3<br>Port duced pin protocol for<br>ala Bus Frequency (For progr<br>state)<br>ternal Bus frequency (FREQ<br>ons<br>fter Reset and before comm                                                                                   |                                                                            | (Decimal)                                                | ▼<br>onds (decimal).                           |
| Vebug Shift<br>Vebug Shift<br>Use SV<br>MCU Interr<br>Auto-De<br>MCU In<br>Reset Opti<br>Delay a<br>Power Con                                                                                                    | Port wait states : IO_DELA'<br>Speed = [[64] : Shift Freq<br>BDM_SPEED = 3.<br>20 reduced pin protocol for .<br>hal Bus Frequency (For progressed<br>terma Bus Frequency (FREQ<br>ons<br>filter Reset and before comm<br>ther Reset and before comm<br>that for Cyclone / Multimk U                      |                                                                            | (Decimal)<br>0 milisec                                   | r)                                             |
| Power Con     Power     Power                                                                                                    | Port wait states : IO_DELA'<br>Speed = [[64] :: Shitl Freq<br>BDM_SPEED = 3;<br>/D reduced pin protocol for :<br>hal Bus Frequency (For progress<br>termal Bus frequency (FREQ<br>ons<br>fter Reset and before comm<br>trol for Cyclone / Multimk UI<br>power to target<br>off target upon software exit |                                                                            | (Decimal)<br>0 milisec<br>Power Down Del<br>Power Up Del | •<br>onds (decimal).<br>ay 250 mS<br>ay 250 mS |

Start the debug session selecting Debug, Go or pressing 😕

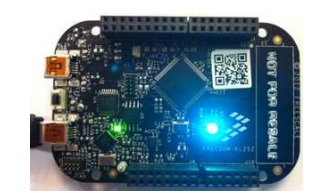

- Demo of changing\_rgb should start and RGB LED change of color
- Press Break button  $\P$  to pause the demo
- Press Stop Button 🗙 to stop the debug session and go back to Project Edition Mode

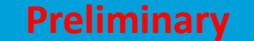

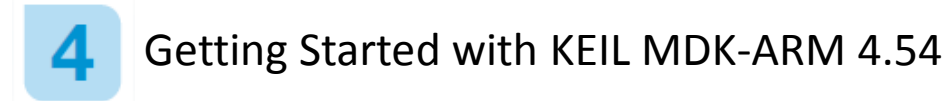

- 1. Download and install Keil MDK-ARM 4.54 or later, evaluation version : http://www.keil.com/arm/mdk.asp
- 2. (Re)Install Windows USB Driver OpenSDA Support from P&E Micro Systems v11\_120720 or later, at <a href="http://www.pemicro.com/opensda">http://www.pemicro.com/opensda</a>
- 3. Patch Keil MDK-ARM or later, to make it compatible with OpenSDA Debug
  - Copy the content of the folder "development tool patches\Keil\_patch\_v110\patch" from the FRDM-KL25Z\_v1.00 zip file in the directory [Keil Install Dir]\ARM\PEMicro

Download

- 4. Load the OpenSDA Debug Application
  - Follow step 3-2
- 5. Run Keil MDK-ARM or later and build the project
  - Run Keil uVision4 or later, by selecting it from the Windows Start menu
  - Select Project, Open Project
  - Select **Blinky.uvproj** available in the "**Project Example\build\keil\Freedom\_Blinky**" folder from the FRDM-KL25Z\_v1.00 zip file then **Open**
  - Right click on Blinky\_Freedom Project (left panel) then Select Options for Target 'Blinky\_Freedom'
    - Tab "Device" verify that "Freescale" "MKL25Z128xxx4" is selected
    - Tab "Output" select the option "Create HEX File" if you want to generate a precompiled S-record file usable with OpenSDA MSD Flash Programming demo (see step 2)

| <ul> <li>Tab "Debug" select Use: "Pemicro OSJtag<br/>then click on "Settings" button<br/>(if you don't have Pemicro option, reinstall P<br/>Windows drivers and Keil Patch)</li> </ul>                                                                                                    | <b>Multi</b> " Linker Debug Utilities         & EMicro         Image: Permicro OSJtag/Multilink/Cyclo         Settings                                                                                                    |
|----------------------------------------------------------------------------------------------------|----------------------------------------------------------------------------------------------------|
| ,                                                                                                    | P&E Connection Manager - v1.27.00.00                                                                                                    |
| <ul> <li>In the new window, select the Interface<br/>"OpenSDA Embedded Tower Debug"<br/>then Port USB should be detected.<br/>Define CPU "KL25Z128M4"<br/>Select "Use SWD reduced pin protocol<br/>for communications"<br/>Unselect "Show this dialog before<br/>attempting to contact target"<br/>Then press "OK"</li> </ul> | Please select connection interface, port, and settings for connection.         Connection port and Interface Type         Interface:       OpenSDA Embedded Tower Debug - USB Port         Port:       USB1: OpenSDA (OpenSDA)         Interface       Firmware Version :         Target CPU Information       CPU:         CPU:       KL25Z128M4         BDM Communication Speed         PC Parallel Port wait states : I0_DELAY_ONT =       0         Debug Shift Speed =       (0):         Shift Frequency =       10.000Mhz         BDM_SPEED = 0       Image: Speed PC Parallel Port wait states : I0_DELAY_ONT =         Debug Shift Speed =       (0):         Shift Frequency =       10.000Mhz         BDM_SPEED = 0       Image: Speed PC Parallel Port wait states : I0_DELAY_ONT =         Image: SwD reduced pin protocol for communications       Image: Speed PC Parallel Port wait states : I0_DELAY_ONT =         Image: SwD reduced pin protocol for communications       Image: Speed PC Parallel Port wait states : Incommunications         MCU Internal Bus frequency (FREQ) in Hz =       0       (Decimal)         Reset Options       Image: Options       Image: Power Control for Cyclone / Multilink Universal PX         Image: Provide power to target       Regulator Output Voltage       Power Down Delay       250 mS |
|                                                                                                    | Show this dialog before attempting to contact target (Otherwise only display on Error)                                                                                                    |

- Tab "Utilities" select Use: "Pemicro OSJtag/Multi ..." 🖲 Use Target Driver for Flash Programming

- Press "**OK**" button

Pemicro OSJtag/Multilink/Cyclone 💌

- Select "Project" then "Clean Target"
- Select "Project" and "Rebuild All Target files" or press

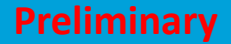

- 6. Start the Debug Environment of KEIL MDK-ARM 4.54 or later
  - Press Download and Debug
  - Start the debug session selecting Debug, Run or pressing 📃
  - Demo of Red Green Led Color Changing should start
  - Press "Break" button 😵 to pause the demo (stop code execution)
  - Press "Reset" button 👫 if you want to restart program execution since the beginning
  - Press "Run" button 📃 to restart the code execution
  - Press "Start/Stop" Button 🕘 to leave the debug session and go back to Project Edition Mode

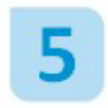

Measure real consumption from Kinetis L Series MCUs in different Low-Power Modes

1. Modify the FRDM-KL25Z hardware

WARNING : Order first a board-board connector hearder 2way, 1row, like Samtec TSW-102-07-G-S or Molex 0022284023 with the corresponding jumper.

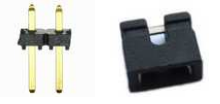

• On the back side of the board, cut the strap between J4 pins

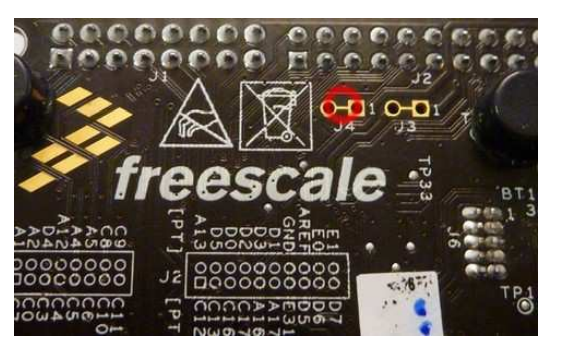

• Then you need to connect a jumper on the top side between two pins J4

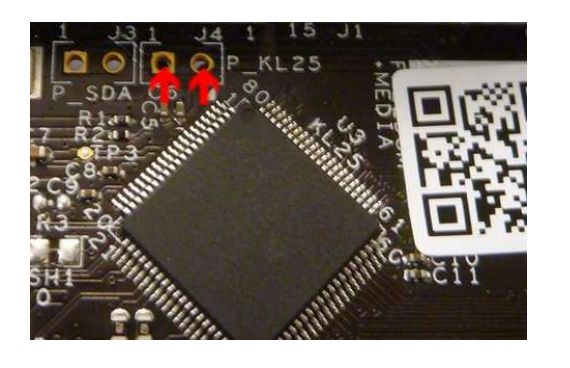

- 2. Load the **OpenSDA MSD Flash Programmer application** using the following steps:
  - Drag/drop or copy/paste the application file MSD-FREEDOM-KL25Z.SDA available in the "SDA application" folder from the FRDM-KL25Z\_v1.00 zip file to the "BOOTLOADER" drive
  - Unplug the USB cable and plug it in again
  - A new removable drive should now be visible with a volume label of "FRDM-KL25Z"
  - Windows should detect a new device "OpenSDA CDC Serial Port" and install automatically the right driver
  - Check in Windows device manager that Ports (COM & LPT)/OpenSDA-CDC Serial Port was correctly detected and save the COM Port number.

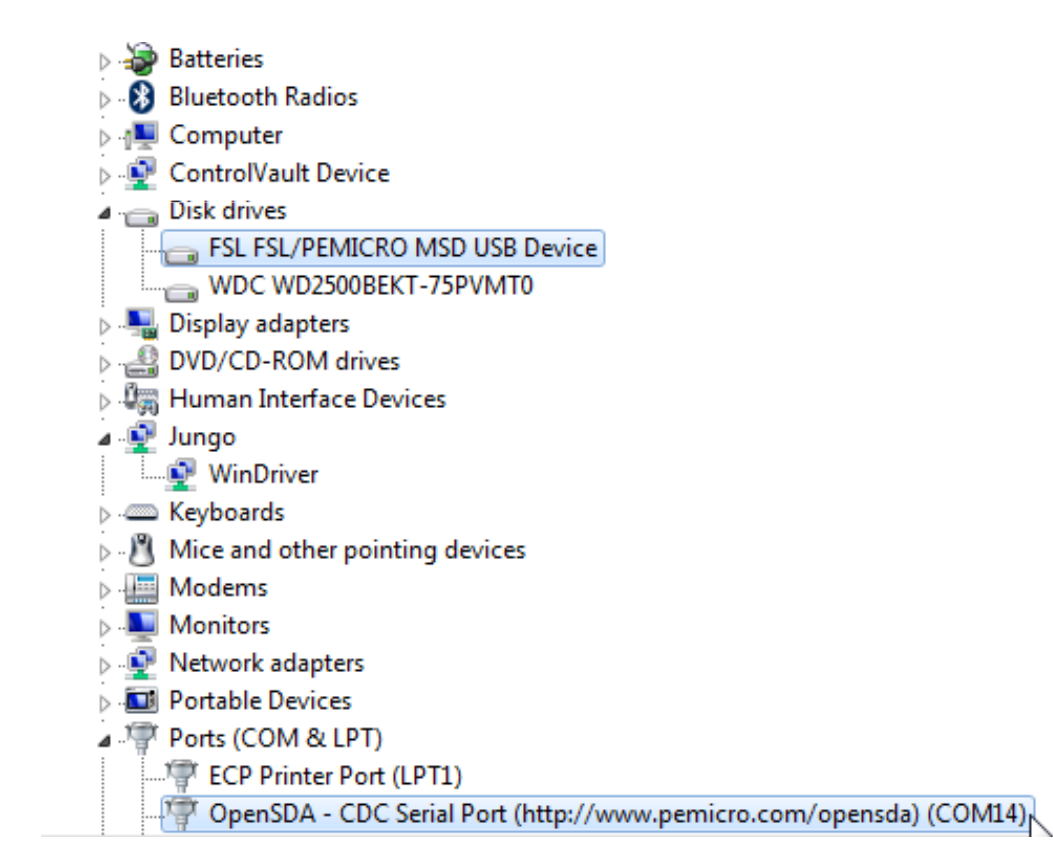

- 3. Drag/drop or copy/paste the s-record precompiled demo file low\_power\_demo\_freedom.srec available in the "S-RECORD project examples" folder from the FRDM-KL25Z\_v1.00 zip file to the "FRDM-KL25Z" drive.
- 4. As Windows 7 doesn't offer anymore the hyperterminal tool, you need to download a version of this software, like "tera term Pro"
- 5. Additional tools
  - Plug the multimeter between the two pins from J4 (top side) and select mA mode
  - Run TeraTerm Pro, by selecting it from the Windows Start menu
    - Select "Serial" option and the Port COM Number corresponding to the "OpenSDA – CDC Serial Port" (information available in Windows Device Manager)
       Select "Setura" "Serial port – " and Baud Pate "10200" then "OK"
    - Select "Setup", "Serial port ..." and Baud Rate "19200" then "OK"

| era Term: Serial port set | tup     | ×      |
|---------------------------|---------|--------|
| Port:                     | COM14 - | ОК     |
| Baud rate:                | 19200 - |        |
| Data:                     | 8 bit 👻 | Cancel |
| Parity:                   | none 👻  |        |
| Stop:                     | 1 bit 🔹 | Help   |
| Flow control:             | none 👻  |        |

- Press the Reset button on FRDM-KL25Z
- Hyperterminal window will update as below

| COM14 - Tera Term VT                                                                                                    |  |
|----------------------------------------------------------------------------------------------------|--|
| File Edit Setup Control Window Help                                                                                                    |  |
| External Pin Reset<br>KL25<br>Unrecognized Kinetis package code.<br>Low Power Line with Cortex MØ+                                                                                                    |  |
| SRAM Size: 16 KB<br>Silicon rev 15<br>Flash parameter version 0.0.8.0<br>Flash version ID 6.0.1.0<br>Flash size: 128 KB program flash, 4 KB protection region<br>LLWU configured pins PTC3/SCI1_RX/FTM0_CH2 is LLWU wakeup source<br>LLWU configured modules as LLWU wakeup sources = 0x01,<br>*DE B U G D I S A B L E D*<br>*Press SW3 then press Reset to re-enable debug*                                                                                                    |  |
| * KL Low Power DEMO *<br>* Jul 24 2012 13:48:44 *                                                                                                    |  |
| <pre>in Run Mode ! in PEE mode now at 48000000 Hz<br/>Select the desired operation<br/>0 for CASE 0: Enter ULLS0 with POR disabled (Very Low Leakage STOP 0) NO POR<br/>1 for CASE 1: Enter ULLS0 with POR enabled (Very Low Leakage STOP 0) with POR<br/>2 for CASE 1: Enter ULLS1 (Very Low Leakage STOP 1)<br/>3 for CASE 2: Enter ULLS1 (Very Low Leakage STOP 3)<br/>5 for CASE 3: Enter LLS with LPTMR 1 second wakeup loop (Low Leakage Stop)<br/>4 for CASE 4: Enter ULLS3 (Very Low Leakage STOP 3)<br/>5 for CASE 5: Enter ULLS(Low Leakage Stop)<br/>6 for CASE 6: Enter ULPS(Uery Low Power Stop)<br/>7 for CASE 7: Enter ULPS(Uery Low Power RUN) in BLPE (8 MHz Crystal)<br/>8 for CASE 9: Enter ULPK(Uery Low Power RUN)<br/>9 for CASE 9: Enter ULPK(Uery Low Power RUN)<br/>9 for CASE 9: Enter ULPK(Uery Low Power WAIT)<br/>A for CASE 10: Enter WAIT<br/>B for CASE 10: Enter MAIT<br/>B for CASE 11: Enter PARTIAL STOP 1 with both system and bus clocks disabled<br/>D for CASE 13: Enter PARTIAL STOP 2 with system clock disabled and bus clock enabled<br/>E for CASE 15: Running coremark 2 times in RUN with CPO then without CPO<br/>F for CASE 16: Enable LPTMR to wakeup every 5 seconds from any mode except ULLS0<br/>H for CASE 16: Enter ULPR at Core Frequency of 4 MHz<br/>J for CASE 19: Enter ULPR in BLPI at Core Frequency of 2 MHz<br/>K for CASE 19: Enter ULPR in BLPI at Core Frequency of 2 MHz<br/>J for CASE 19: Enter ULPR in BLPI at Core Frequency of 2 MHz<br/>J for CASE 12: To enable DEBUG</pre> |  |

- Select a power mode (typing 0 to 9 or A to L) then press any key to confirm
- You should now measure on multimeter the real current consumption Idd from KL25 in this mode

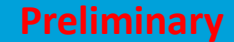

- 6. To RUN another Low Power Mode
  - Press the RESET button on the Freedom board
  - Return to Hyperterminal window and Select another power mode (typing 0 to 9 or A to L) and press any key to confirm

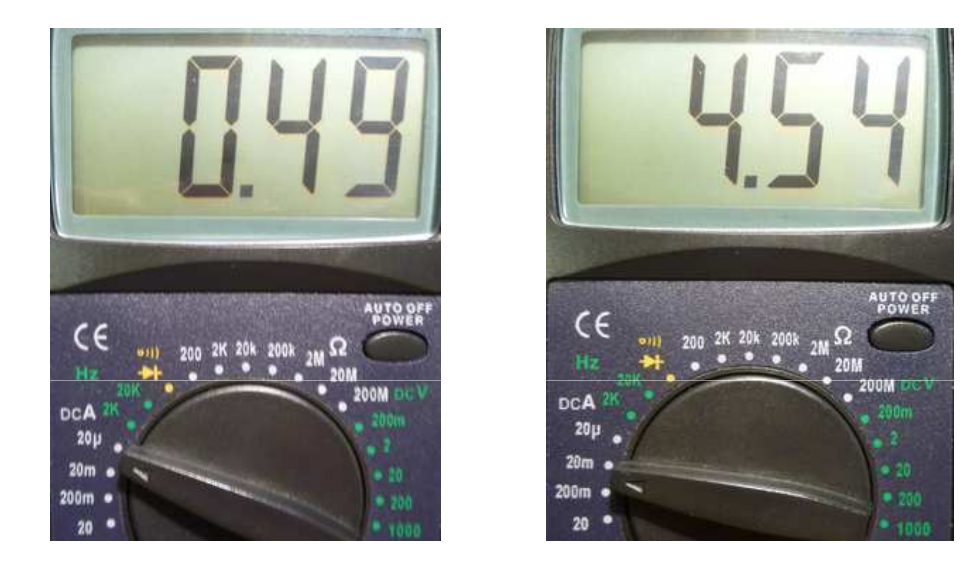

EXAMPLE of measurement for :

- CASE 0: Enter VLLS0 with POR disabled (Very Low Leakage STOP 0) NO POR
- CASE 20: Enter Compute Mode run for(i=0;i<wait\_count;i++)

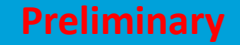

# Coming soon ...

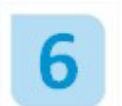

Getting Started with Processor Expert

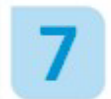

Getting Started with CodeWarrior for Microcontroller v10.3